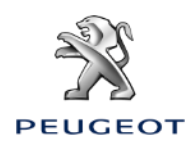

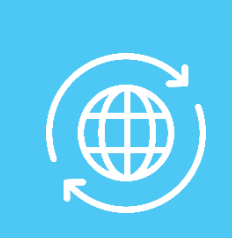

# 1. VEÍCULO SEM CAIXA TELEMÁTICA AUTÓNOMA (BTA) E COM SISTEMA NAC V2

#### Condições iniciais:

- Veículo sem BTA (ausência de botões SOS & Assistance)
- Smartphone do cliente
- Veículo com o motor ligado
- Aguardar pelo fim do carregamento do touchscreen (2 min máximo)
- Encontrar-se numa zona coberta por rede telefónica
- Confirmação de subscrição impressa ou declaração de entrega realizada (segundo o país).

Para aproveitar os serviços de navegação conectada (tráfego em tempo real, metereologia, parques de estacionamento, estações de serviço, POI, zonas de perigo) numa viatura não equipada com caixa telemática autónoma (BTA), **é necessário emparelhar um Smartphone que partilhe a sua conexão à Internet** (modo modem).

#### A partilha de conexão do smartphone do cliente deve estar ativada.

Para o fazer, deve ir aos parâmetros/configurações do smartphone e ativar o modo:

Partilha de conexão/Hotspot > Wi-Fi/ponto de acesso mobile/tethering.

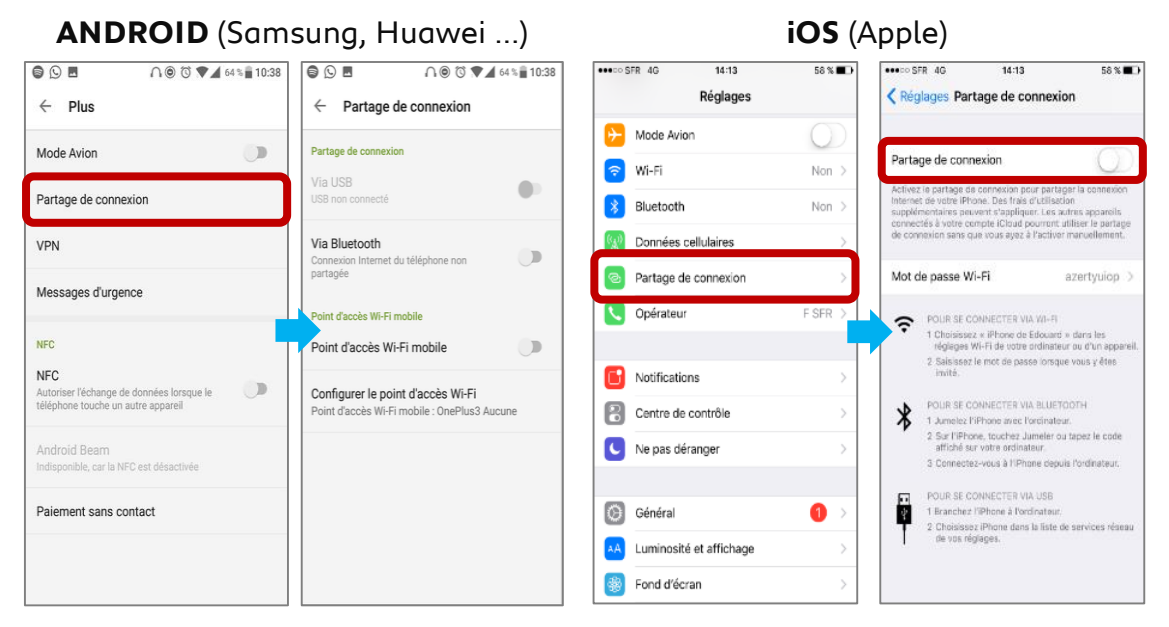

# Selecionar a seguir o modo de conexão desejado: Wifi / Bluetooth

Cliente + Instalação na viatura **10 MIN** 

**agora emparelhar com o veículo.** 

O smartphone do cliente partilha a sua conexão rede, deve

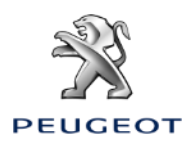

Cliente + Instalação

# ATIVAR OS SERVIÇOS CONECTADOS LIGADOS À NAVEGAÇÃO CONECTADA 3D E PARAMETRIZAR AS ZONAS DE PERIGO / SPEEDCAM

# ESCOLHA N°1: MODO DE EMPARELHAR POR BLUETOOTH

#### Etapa 1:

Entrar no menu «Telefone», depois clicar em «Conectar telefone».

# 10-c : ♠ : ♥ : 21.5 AUTO A/C 21.5 : ■ : ♥ 18:16 Connecter téléphone Aucun téléphone connecté OPTIONS : Contacts

## Etapa 2:

O sistema de pesquisa apresenta os aparelhos disponíveis.

| ← : |                    |  |
|-----|--------------------|--|
|     | Recherche en cours |  |
|     |                    |  |
|     | i Abandonner i     |  |

#### Etapa 4:

Aceitar a conexão entre o veículo e o smartphone (preencher o código de emparelhamento se necessário).

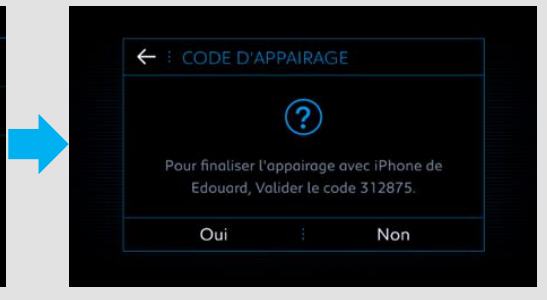

#### Etapa 5:

Rechercher 🔆 Galaxy A3 2016

🖹 🗙 iPhone de Jean Jacqu

Selecionar «Dados internet mobile» para partilhar a conexão internet do smartphone com o veículo e validar clicando em OK.

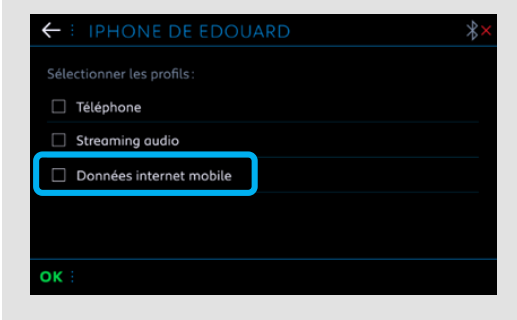

O telefone do cliente está emparelhado com o veículo, passar ao capítulo 2.

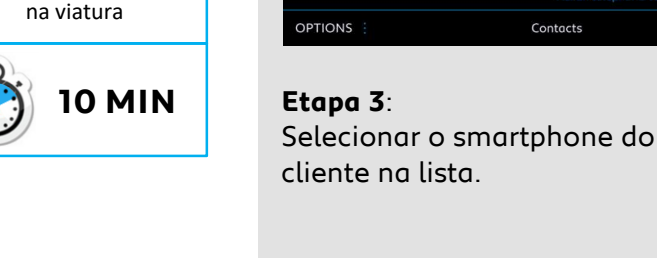

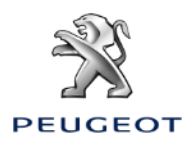

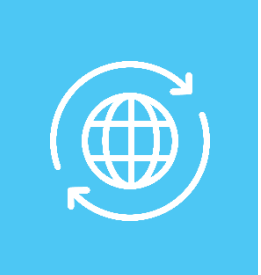

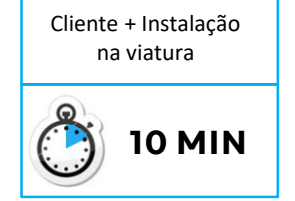

## ESCOLHA N°2 : MODO DE EMPARELHAMENTO POR WI-FI

**Etapa 1**: Clicar no icone aqui assinalado. **Etapa 2**: Clicar em Wi-Fi.

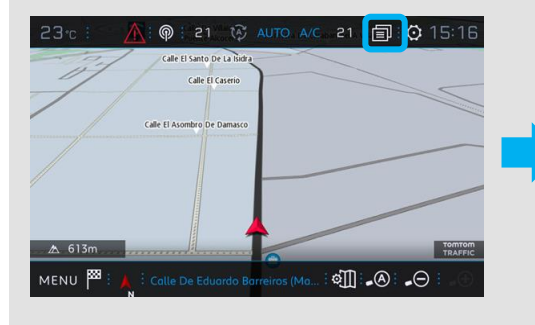

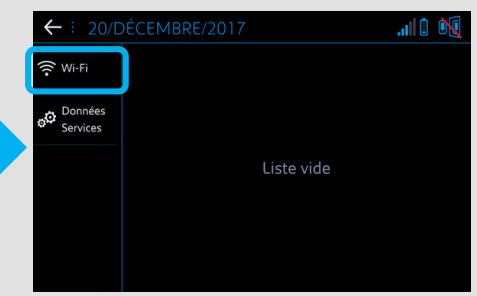

#### Etapa 3:

Se o smartphone não aparecer na lista, clicar na seta circular para atualizar. **Etapa 4**: Selecionar o smartphone do cliente.

| ← : CONNEXION RÉSEAU WI-FI     | : ( <del>)</del> |
|--------------------------------|------------------|
|                                |                  |
|                                |                  |
| Liste vide                     |                  |
|                                |                  |
|                                |                  |
|                                |                  |
| Sécurisé : Non Sécurisé : Mémo | risé             |

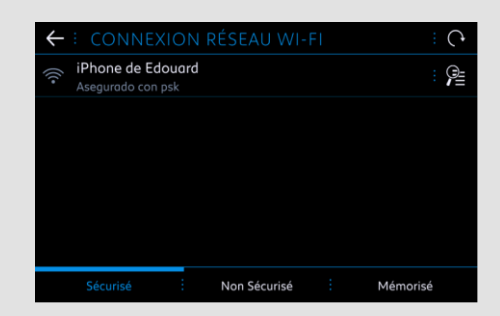

# Etapa 5:

A passaword Wi-Fi registada no smartphone do cliente deve ser preenchida para finalizar o processo.

| ← ∶ CLÉ RÉSEAU WI-FI |                                     |  |
|----------------------|-------------------------------------|--|
|                      | Clé                                 |  |
|                      | ☐ Visualiser mot de passe           |  |
| a b                  | ·c·d·e·f·g·h·i·j                    |  |
| k · l                | m n o p q r s                       |  |
| t · u                | · v · w · x · y · z · - · . · ' · ' |  |
| 💷 · Aa               | • 0# · Space · 🔁 · 🔀                |  |
| ок :                 |                                     |  |

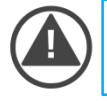

O telefone do cliente está emparelhado com o veículo, passar ao capítulo 2.

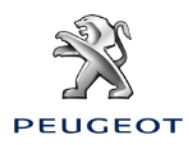

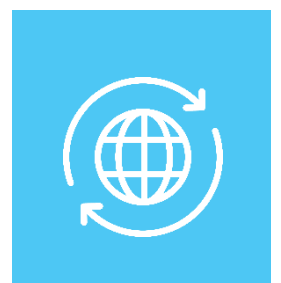

# 2. VEÍCULO COM CAIXA TELEMÁTICA AUTÓNOMA (BTA) E COM SISTEMA NAC V2

Condições iniciais:

- Veículo com BTA (presença dos botões SOS & Assistance), ou sem BTA mas com smartphone Cliente emparelhado
- Veículo com o motor ligado
- Aguardar pelo fim do carregamento do touchscreen (2 min máximo)
- Encontrar-se numa zona coberta por rede telefónica
- Confirmação de subscrição impressa ou declaração de entrega realizada (segundo o país).

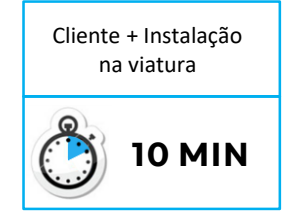

## Etapa 1:

Clicar no botão de regulações e selecionar um perfil utilizador.

### Etapa 2:

Entrar em navegação e clicar em «Menu».

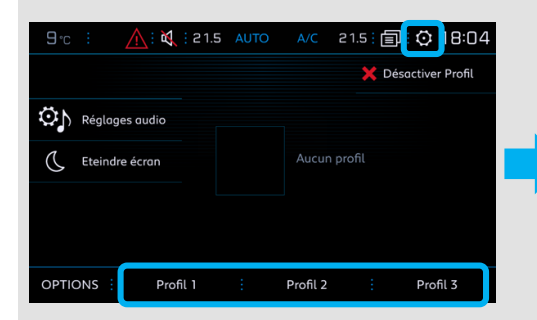

**Etapa 3**: Clicar em «Regulações».

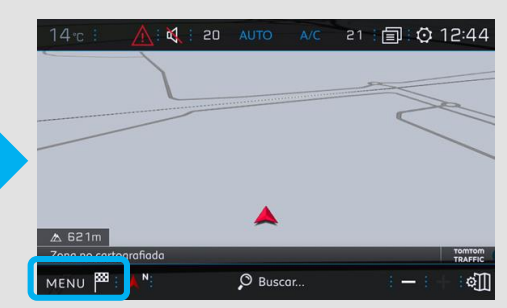

# Etapa 4:

Selecionar o menu «Mapa» e depois clicar em «Autorizar o envio de informações».

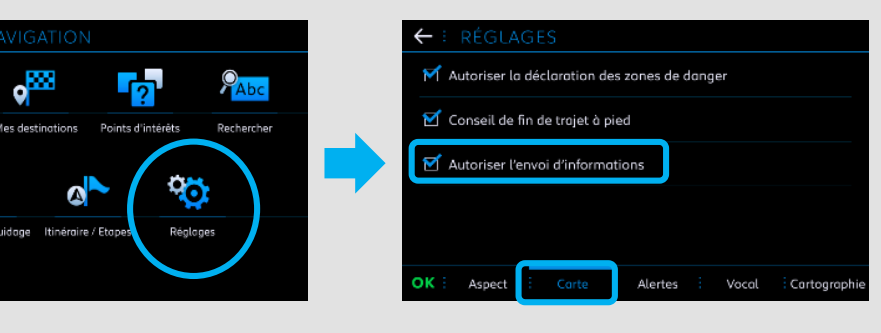

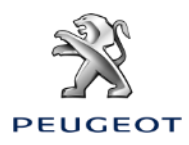

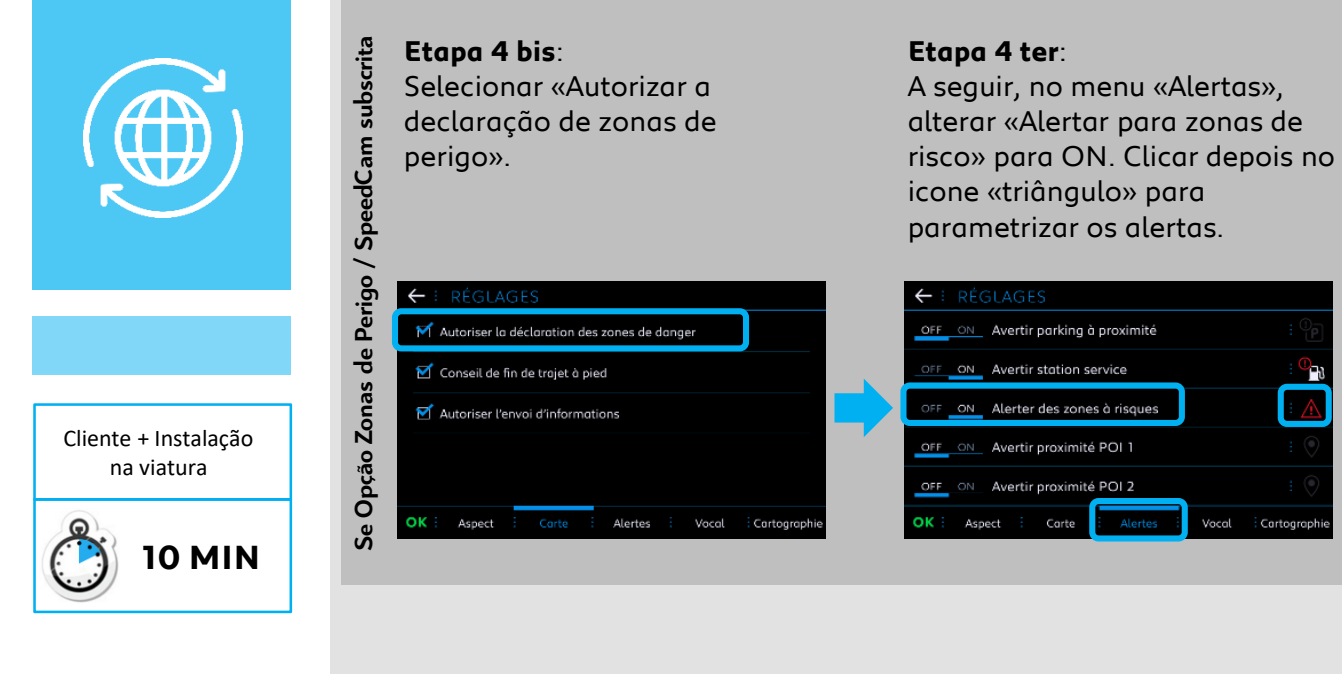

**Etapa 5**: Clicar no icone seguinte.

#### Etapa 6:

Selecionar os serviços que o cliente quer ver apresentados.

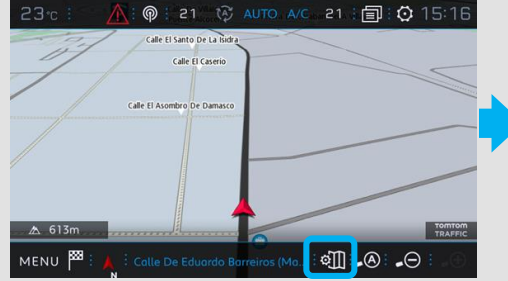

**Etapa 7**: Clicar no icone seguinte.

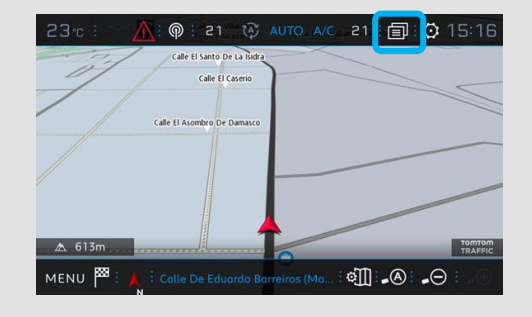

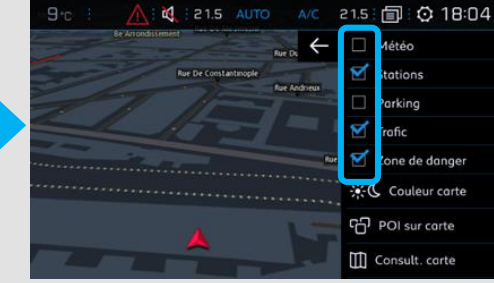

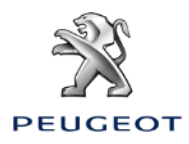

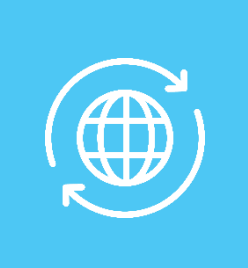

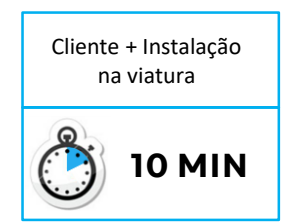

# **Etapa 8**: Clicar em «Dados Serviços».

#### Etapa 9:

۲

Clicar no globo. Depois de alguns segundos, o statut passa para «Ativado».

← : CONNEXION DONNÉES ET SERVICES

onibilité des services connectés Disponibles

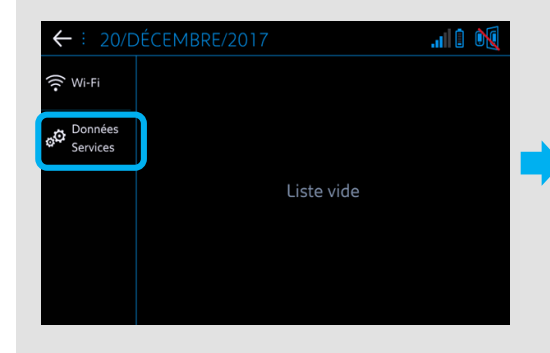

#### Etapa 10:

Ao fim de um minuto, sob reserva de cobertura de rede, os serviços conectados ficam «Disponíveis». **Etapa 11**: Entrar em navegação, o logo TomTom Traffic aparece.

| ← : CONNEXION DONNÉES ET SERVICES                |  |  |  |  |
|--------------------------------------------------|--|--|--|--|
| Accès aux services connectés Activé              |  |  |  |  |
| <b>(</b>                                         |  |  |  |  |
|                                                  |  |  |  |  |
| Disponibilité des services connectés Disponibles |  |  |  |  |
|                                                  |  |  |  |  |
|                                                  |  |  |  |  |
|                                                  |  |  |  |  |

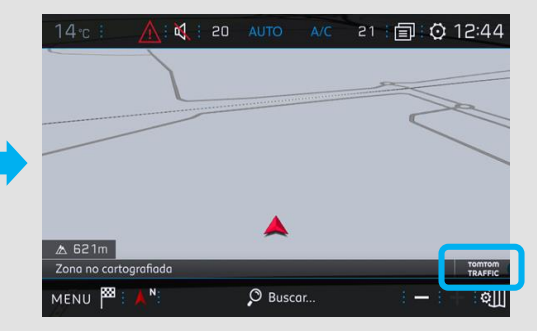

### Em caso de não-funcionamento:

- Sem BTA: verificar a partilha de conexão do Smartphone do cliente.

- Com BTA: Clicar duas vezes no botão SOS & Assistance durante 10 segundos, esperar 2 minutos, depois passar à etapa n°7.

- Se o problema persistir, contactar o Helpdesk.

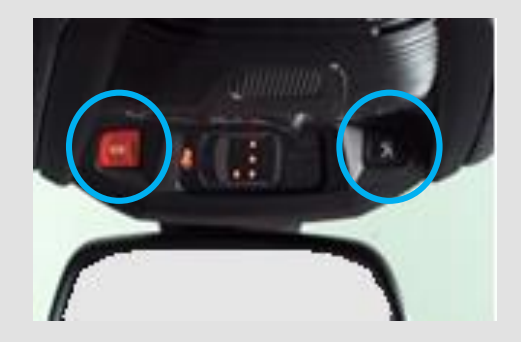